#### INTERPROFESSIONAL REHAB/ALLIED HEALTH

To save a PowerForm, of the three left-most buttons

at the top, click the middle  $\blacksquare$  (floppy disk) button.

OPERATION

 \*Note: A Saved PowerForm will not leverage last charted values or publish DTA results to a patient's chart. Only a Signed PowerForm will do so.

To **sign** and submit the PowerForm, click the left-most

✓ (green checkmark) of these three buttons (i.e. Sign, Save, Cancel respectively).

In the patient's chart, navigate to **Form Browser** via the Table of Contents (Blue bar). Here you can find saved and signed PowerForms.

- \*Note: Form Browser can be sorted by "Date", "Form", "Status", and "Encounter" through the dropdown.

Forms can be differentiated based on status:

- Saved forms can be identified by a status of "(In Progress)"
- Signed/Submitted forms will show "(Auth(Verified))"
- Forms that have been submitted and then edited will have a "(Modified)" status
- A red icon <sup>III</sup> denotes a form that has been signed, but with a remaining **required** field (AAC PowerForms and Team Conference PowerForm).

| ZZREHAB, CURT              | TIS 🗵            |                                                                                                    |  |  |  |  |
|----------------------------|------------------|----------------------------------------------------------------------------------------------------|--|--|--|--|
| ZZREHA                     | B, CURTIS        | MRN:088000021 Allergic                                                                                                    |  |  |  |  |
| Admin Sex:Male             |                  | DOB:17/Sep/1986 Age:36<br>Availables Isolation: «No Data Availables Alerter                                                                                                    |  |  |  |  |
| Menu                       | Ius. (110 Data 1 |                                                                                                    |  |  |  |  |
| -<br>Therapist View (Rehab | bilitation)      |                                                                                                    |  |  |  |  |
| Activities and Interver    | ntions           |                                                                                                    |  |  |  |  |
| Appointments               |                  | Sort by : Date ~                                                                                                    |  |  |  |  |
| Orders                     | + Add            | All Forms                                                                                                    |  |  |  |  |
| Interactive View and I     | 80               | 🖶 🗁 Tuesday, October 15, 2024 EDT                                                                                                    |  |  |  |  |
| Medication List            | + Add            | III 10:53 EDT AAC Assessment (Auth (Verified)) - NHS Test03, Speech Language Pathologist                                                                                                    |  |  |  |  |
| Diagnoses and Proble       | ems              | Priday, October 11, 2024 EDT                                                                                                    |  |  |  |  |
| 1 listanian                |                  | ISIS/ EDT AAC Treatment (Auth (Verified)) - NHS Test, Equipment Manager ISIS/ EDT AAC Treatment (Modified) - NHS Test, Equipment Manager                                                                            |  |  |  |  |
| Histories                  |                  | Monday, October 07, 2024 EDT                                                                                                    |  |  |  |  |
| Allergies                  | + Add            | In 16:27 EDT Height Weight Allergy Rule (Auth (Verified)) - NHS Test03, Physiotherapist                                                                                                    |  |  |  |  |
| MAR Summary                |                  | 🖃 🗁 Wednesday, August 07, 2024 EDT                                                                                                    |  |  |  |  |
| Notes                      | + Add            | 📔 13:37 EDT PT Acute/Inpatient Treatment (Auth (Verified)) - NHS Test03, Physiotherapist                                                                                                    |  |  |  |  |
| Description                |                  | 📔 13:37 EDT Interdisciplinary Team Conf Note (Auth (Verified)) - NHS Test03, Physiotherapist                                                                                                    |  |  |  |  |
| Documentation              | T Add            | - 13:37 EDT Interdisciplinary Team Conf Note (Auth (Verified)) - NHS Test03, Physiotherapist                                                                                                    |  |  |  |  |
| Form Browser               |                  | 13:36 EDT Interdisciplinary Team Conf Note (Auth (Verified)) - NHS Test03, Physiotherapist                                                                                                    |  |  |  |  |
| Results Review             |                  | 13:36 EDT Interdisciplinary Team Cont Note (Auth (Verified)) - NHS Test03, Physiotherapist                                                                                                    |  |  |  |  |
| Clinical Media             | + Add            | 10:45 EDT Recreation Therapy Treatment (Auth (Ventied)) - NHS Testos, Rec Therapy/Elder Life Specialist<br>10:44 EDT Recreation Therapy Assessment (Auth (Ventied)) - NHS Testos, Rec Therapy/Elder Life Specialist |  |  |  |  |
| Plan of Care Summan        |                  | Tuesday, August 06, 2024 EDT                                                                                                    |  |  |  |  |
| Fian of Care Summary       | у                | 10:20 EDT 2 Minute Walk Test (Auth (Verified)) - NHS Test03, Physiotherapist                                                                                                    |  |  |  |  |
| Growth Chart               |                  | 🖶 🗁 Friday, August 02, 2024 EDT                                                                                                    |  |  |  |  |
| Patient Information        |                  | 📲 09:55 EDT Case Management Progress Note (Modified) - NHS Test 03, Case Manager                                                                                                    |  |  |  |  |
| Patient Preferred Phar     | rmacy            | - 📙 09:53 EDT Case Management Progress Note (In Progress) - NHS Test 03, Case Manager                                                                                                    |  |  |  |  |
|                            |                  | 📙 🖳 📴 09:53 EDT Case Management Progress Note (In Progress) - NHS Test 03, Case Manager                                                                                                    |  |  |  |  |

## niagarahealth

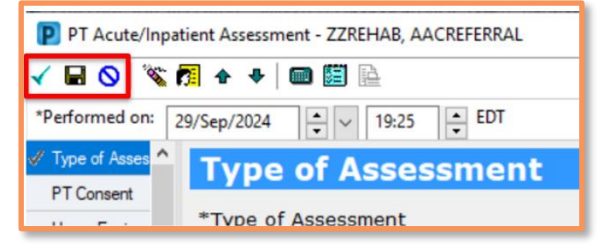

1

Dieu

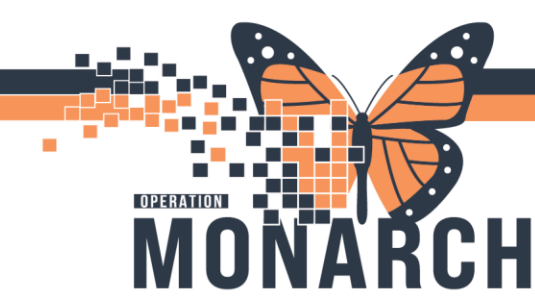

#### Modifying a Saved/Signed PowerForm:

To open and modify a PowerForm, right click on the PowerForm of interest. Then click **Modify** to open the PowerForm just as it would be via **AdHoc** charting. From here you can make edits, cancel charting, save or sign again.

\*Note: You can also Modify from Documentation, by selecting the PowerForm from the list, then in the right pane (with the textual rendition), right click and choose **Modify** (or Ctrl + M).

| Admin Se                                                                                                    | REFERRAL<br>AB, AACREFE<br>x:Male                                                                                                    | RRAL                           | MRN:88000<br>DOB:20/Ju                                                                                                    | 0121<br>n/1970                                                                                                    |
|----------------------------------------------------------------------------------------------------|----------------------------------------------------------------------------------------------------|--------------------------------|----------------------------------------------------------------------------------------------------|----------------------------------------------------------------------------------------------------|
| Code Sta                                                                                                    | tus: <no data<="" th=""><th>Available&gt;</th><th>Isolation: &lt;</th><th>No Data Available&gt;</th></no>                                                                                                    | Available>                     | Isolation: <                                                                                                    | No Data Available>                                                                                                    |
| Menu                                                                                                    | *                                                                                                    | < > •                          | <b>Form Browse</b>                                                                                                    | 7                                                                                                    |
| Therapist View (Reha                                                                                                    | ibilitation)                                                                                                    |                                |                                                                                                    |                                                                                                    |
| Activities and Interve                                                                                                    | entions                                                                                                    |                                |                                                                                                    |                                                                                                    |
| Appointments                                                                                                    |                                                                                                    | Sort by : Date                 | 2                                                                                                    | ~                                                                                                    |
| Orders                                                                                                    | + Add                                                                                                    | All Forms                      |                                                                                                    |                                                                                                    |
| Interactive View and                                                                                                    | 1&0                                                                                                    | 🖨 🇁 Sunday,                    | September 29, 2024                                                                                                    | EDT                                                                                                    |
| Medication List                                                                                                    | + Add                                                                                                    | - 19:20                        | 0 EDT PT Acute/Inpatie                                                                                                    | ent Treatment (In Progress) - NH                                                                                                    |
| Diagnoses and Probl                                                                                                    | ems                                                                                                    |                                | View                                                                                                    | ent Assessment (Auth (Verified))                                                                                                    |
| Histories                                                                                                    |                                                                                                    |                                | Modify                                                                                                    | Progress) - NHS Test                                                                                                    |
| Allergies                                                                                                    | + Add                                                                                                    |                                | Unchart                                                                                                    |                                                                                                    |
| MAD Summany                                                                                                    | 1 100                                                                                                    |                                | Print                                                                                                    |                                                                                                    |
|                                                                                                    |                                                                                                    |                                | History                                                                                                    |                                                                                                    |
| Notes                                                                                                    | T Add                                                                                                    |                                | Change Date/Time                                                                                                    |                                                                                                    |
| Results Review                                                                                                    | •                                                                                                    |                                |                                                                                                    |                                                                                                    |
| + Add - Y Sign J & Forwar                                                                                                    | son<br>d 📑 Provider Letter   📑 Mo                                                                                                    | dify   №   \$* ♥   III 18tin E | rror   Preview   🐌                                                                                                    |                                                                                                    |
| Add - Sign A Governmentat                                                                                                    | ion<br>d 💽 Provider Letter   📑 Mo<br>Advanced Filters                                                                                                    | ddy Rh \$* \$*   ■ Btin E      | irror   UPreview   D                                                                                                    |                                                                                                    |
| Add - i Song i Grower<br>Hadd - i Song i Grower<br>Hat<br>Service Date 7100000 (Pf Acone<br>2004 spec 30 100000) (Pf Acone<br>2004 spec 30 100000) (Pf Acone<br>2004 spec 30 100000) (Pf Acone<br>2004 spec 30 100000) (Pf Acone<br>2004 spec 30 100000) (Pf Acone<br>2004 spec 30 100000) (Pf Acone<br>2004 spec 30 100000) (Pf Acone<br>2004 spec 30 10000) (Pf Acone<br>2004 spec 30 10000) (Pf Acone<br>2004 spe | den<br>Advarced Piters<br>Types<br>Typester & Sassennett<br>Piter & Sassennett<br>Piter & Sassennett<br>Piter & Piter & Piter<br>Piter & Piter & Pit | edy   No   R + R +             | Free Process Constraints Constraints Const | PT Acute/fepatient Assessment Entered O<br>Performed On. 2024 Sep-30 99 EDT by N<br>Crit-T<br>Crit-B<br>Crit-M<br>Assessment - Test<br>Crit-W<br>Assessment - Test<br>Crit-W<br>Assessment - Test<br>Crit-W<br>Assessment - Test<br>Hereight on 0.54p-2024 09.09 Hereight on 0.54p-2024 09.09 Hereight on 0.54p-2024 09.0 |

The date and time of the PowerForms can also be changed by right-clicking and selecting the last option from the dropdown "Change Date/Time". From here a window will open to prompt you to change the date/time and leave comments.

**Remember:** Once done editing, you can either choose to Save if you are still needing to work on the document further) or you can select Sign Form it to submit the document to the patient's chart.

Hotel Dieu

2

niagarahealth

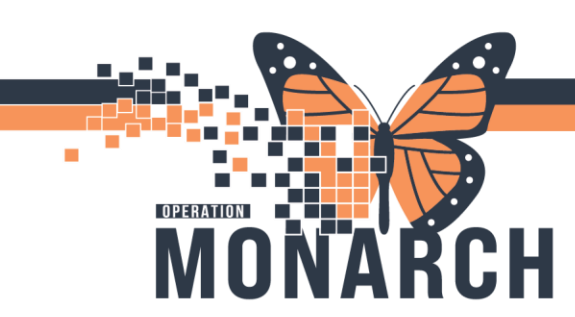

#### **Additional Notes:**

- Sections that have answered DTA's will have their titles Bolded.
- If you modified a previously submitted PowerForm, not only will you see the "(Modified)" status on Form Browser, if you review the document in the Documentation mPage you will see a Red font text advising "Document Has Been Revised" on the textual rendition view of the PowerForm.
- A signed PowerForm that has been modified will read "Document Has Been Revised" in red at the top of the textual rendition in Documentation. It will also show any edited fields with digital signatures within the form itself.

| Menu 🔻 🗘 👻 🏫 Documentation      |       |                                   |                                    |                        |                                                                   |  |  |
|---------------------------------|-------|-----------------------------------|------------------------------------|------------------------|-------------------------------------------------------------------|--|--|
| Therapist View (Rehabilitation) |       |                                   |                                    |                        |                                                                   |  |  |
| Activities and Interventions    |       |                                   |                                    |                        |                                                                   |  |  |
| Appointments                    |       | List                              |                                    |                        |                                                                   |  |  |
| Orders                          | + Add | Display : All 🗸 🗸                 | Ivanced Filters                    |                        |                                                                   |  |  |
| Interactive View and I&O        | )     |                                   |                                    |                        |                                                                   |  |  |
| Medication List                 | + Add | Arranged By: Date                 | Newest At Top 🗸                    | •                      | Desument Has Been Beviced                                         |  |  |
|                                 |       | AAC Assessment - Text             | 2024-Oct-15 10:53:00               |                        | Document has been revised                                         |  |  |
| Diagnoses and Problems          |       | AAC Assessment                    | NHS Test03, Speech Language Pathol |                        | AAC Treatment Entered On: 2024 Oct 11 12:25 EDT                   |  |  |
| Histories                       |       | Rehab Reschedule Reasons          | 2024-Oct-11 15:43:00               |                        | Performed On: 2024-Oct-11 13:34 EDT by NHS Test Equipment Manager |  |  |
| Allorator                       | ± 644 | SLP Reschedule                    | NHS Test03, Speech Language Pathol |                        | renomed on. 2021 out it 15.51 ED by this rest, Equipment manager  |  |  |
| Allergies                       | TAdd  | AAC Treatment - Text              | 2024-Oct-11 13:37:00               |                        |                                                                   |  |  |
| MAR Summary                     |       | AAC Treatment                     | NHS Test, Equipment Manager        |                        |                                                                   |  |  |
| Notes                           | + Add | AAC Treatment - Text              | 2024-Oct-11 13:34:00               |                        |                                                                   |  |  |
|                                 |       | AAC Treatment                     | NHS Test, Equipment Manager        | Consent                |                                                                   |  |  |
| Documentation                   | + Add | Rehab Reschedule Reasons          | 2024-Oct-07 16:49:00               | Consent Applied to?: 0 | т                                                                 |  |  |
| Form Browser                    |       | test                              | NHS Test03, Physiotherapist        |                        | NHS Test, Equipment Manager - 2024-Oct-11 13:34 ED I              |  |  |
| D 14 D 1                        |       | Height Weight Allergy Rule - Text | 2024-Oct-07 16:27:00               | AAC Digital Sign-Off   |                                                                   |  |  |
| Results Review                  |       | Height Weight Allergy Rule        | NHS Test03, Physiotherapist        | AAC Assessment comp    | NILS Test Equipment Manager - 2024-Oct-11 12:26 EDT               |  |  |
| Clinical Media                  | + Add | Phone Msg                         | 2024-Oct-07 13:27:07               |                        | Nito reac Equipment Manager 2024 Oct 11 10.00 ED 1                |  |  |
| Plan of Care Summary            |       | test                              | NHS Test03, Occupational Therapist | Result type:           | AAC Treatment - Text                                              |  |  |
| · · · · ·                       |       | Phone Msg                         | 2024-Oct-07 13:26:19               | Result date:           | 11-Oct-2024 13:34 EDT                                             |  |  |
| Growth Chart                    |       | Test message                      | NHS Test03, Occupational Therapist | Result status:         | Modified                                                          |  |  |
| Patient Information             |       | General Message                   | 2024-Sep-23 11:32:08               | Result title:          | AAC Treatment                                                     |  |  |
| Datient Dreferred Dharm         |       | Test                              | NHS Test03, Audiologist            | Performed by:          | NHS lest, Equipment Manager on 11-Oct-2024 13:34 EDI              |  |  |
| r ducht ricicileu rhaith        |       | Allied Letter                     | 2024-Aug-09 20:26:00               | Vermed by:             | NHS lest, Equipment Manager on 11-Oct-2024 13:34 EU1              |  |  |
|                                 |       | MOCA Not appropriate              | NHS Test03, Occupational Therapist | Encounter info:        | 22-003331, SUS, Prekeg                                            |  |  |
|                                 |       |                                   |                                    | · ·                    |                                                                   |  |  |

# niagarahealth

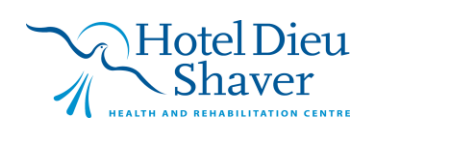

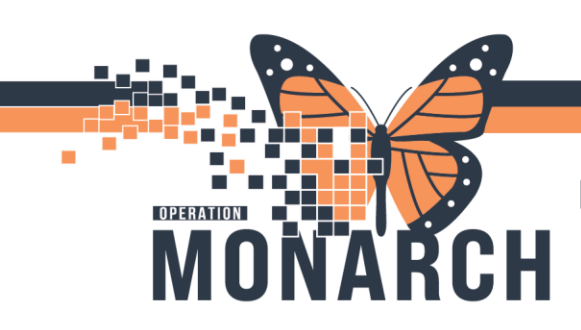

#### **Uncharting a PowerForm:**

If there is a signed PowerForm that needs to be removed/uncharted, you can do so by clicking **Unchart** from the dropdown after right clicking on your form. Then you will be prompted to include a comment to indicate your reason for uncarting the form.

| ZZREHAB, AACREFERRAL                                                                                                    | ×                                                                                                    | P T Acute/Inpatient Assessment (Unchart) - ZZREHAB, AACREFERRAL X                                         |  |  |  |  |  |
|----------------------------------------------------------------------------------------------------|----------------------------------------------------------------------------------------------------|----------------------------------------------------------------------------------------------------|--|--|--|--|--|
| ZZREHAB, AACREFE<br>Admin Sex:Male<br>*Code Status: <no data<="" th=""><th>RRAL MRN:88000121<br/>DOB:20/Jun/1970<br/>Available&gt; Isolation: <no available="" data=""></no></th><th colspan="6">V O % D</th></no> | RRAL MRN:88000121<br>DOB:20/Jun/1970<br>Available> Isolation: <no available="" data=""></no>                                                                                                    | V O % D                                                                                                   |  |  |  |  |  |
| Menu 🕴 🤇 👻 🍙 Form Browser                                                                                                    |                                                                                                    |                                                                                                    |  |  |  |  |  |
| Therapist View (Rehabilitation)<br>Activities and Interventions                                                                                                    | Sort by: Date                                                                                                    | Uncharting this form will change the status of all the results associated with this form to 'In<br>Krror' |  |  |  |  |  |
| Appointments<br>Orders + Add<br>Interactive View and 1860<br>Medication List + Add<br>Diagnoses and Problems<br>Histories<br>Allergies + Add<br>MAR Summary<br>Notes + Add<br>Documentation + Add<br>Form Browser  | All Forms Sunday, September 29, 2024 EDT 1920 EDT PT Acute/Inpatient Treatment (in Progress) - NH 1920 EDT PT Acute/Inpatient Treatment (Auth (Verified)) Thu View Thu View Modify Progress) - NHS Test Unchart Print History Change Date/Time | Comment:                                                                                                  |  |  |  |  |  |

\*Note: Any form that has been uncharted will remain on the patient's chart with an Uncharted status, you can view uncharted documentation by navigating to **Documentation** from the Table of Contents and adjusting the Advanced Filters to display Uncharted documents.

| 💠 Add 👻 📷 Sign 🐊 🏔 Forward 🔳 Provider Letter   📷 Modify   🍡   🂱 🎔   📰 🖿 In Error   🛄 Preview   🏷 |                               |                                      |          |                             |           |           |  |
|--------------------------------------------------------------------------------------------------|-------------------------------|--------------------------------------|----------|-----------------------------|-----------|-----------|--|
| List                                                                                             |                               |                                      |          |                             |           |           |  |
| Display : Uncharted V Advanced Filters                                                           |                               |                                      |          |                             |           |           |  |
| Service Date/Ti                                                                                  | Subject                       | Туре                                 | Facility | Author; Contributor(s)      | Status    | Diagnosis |  |
| 2024-Sep-29 19:20:00                                                                             | PT Acute/Inpatient Assessment | PT Acute/Inpatient Assessment - Text | HDS      | NHS Test01, Physiotherapist | Uncharted |           |  |
|                                                                                                  |                               |                                      |          |                             |           |           |  |
|                                                                                                  |                               |                                      |          |                             |           |           |  |

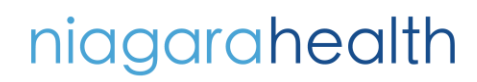

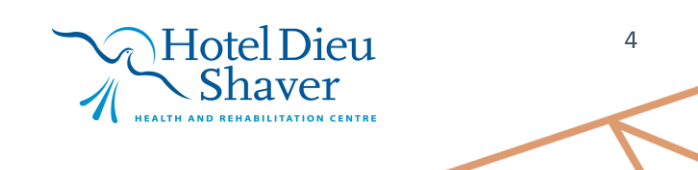